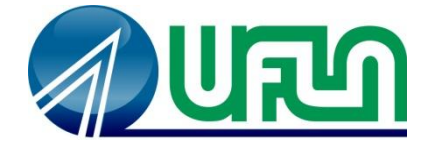

# UNIVERSIDADE FEDERAL DE LAVRAS Pró-Reitoria de Extensão e Cultura

# Manual de Utilização das funções básicas do Módulo de Eventos do SIG-UFLA

Usuário: Participante de Eventos

Outubro / 2014

# Sumário

| Introdução                                               | . 3 |
|----------------------------------------------------------|-----|
| Cadastro de Participantes Externos                       | . 3 |
| Visualizar e Inscrever em Eventos                        | . 3 |
| Minhas Inscrições em Eventos                             | . 4 |
| Visualização dos Certificados de Participação em Eventos | . 4 |
| Protocolo de Verificação da Autenticidade                | . 5 |

### Introdução

Este documento tem como objetivo descrever as principais funções do Módulo de Eventos do SIG-UFLA (Sistema Integrado de Gestão da Universidade Federal de Lavras), visando a clareza na utilização do sistema por seus usuários.

O documento fornece os passos para utilização das tarefas de um participante de eventos da Instituição (Professor, Técnico-Administrativo, Aluno, Participante Externo), tais como a inscrição em eventos e emissão de certificados.

Vale ressaltar que apenas as funções principais estão descritas neste manual; entretanto, todas as tarefas estão organizadas de maneira modulada e de fácil utilização, seguindo o *layout* que os usuários já estão familiarizados nos demais módulos do SIG-UFLA.

O acesso ao sistema é realizado no endereço <u>http://www.sig.ufla.br</u>, com *login* institucional e senha.

#### **Cadastro de Participantes Externos**

Os participantes que ainda não possuem acesso ao SIG, poderão se cadastrar clicando <u>aqui</u>. Em seguida, eles terão acesso (login e senha) para acessar o sistema, visualizar e se inscrever nos eventos disponíveis, conforme as próximas seções deste manual.

#### Visualizar e Inscrever em Eventos

Alunos, professores, servidores e participantes externos à UFLA podem acessar os eventos ofertados pela Universidade e se cadastrar naqueles que oferecem inscrição on-line. Após realizar o acesso ao SIG-UFLA, os eventos ofertados podem ser acessados no menu lateral à esquerda, clicando sobre a opção <u>Eventos</u>, conforme destacado na figura:

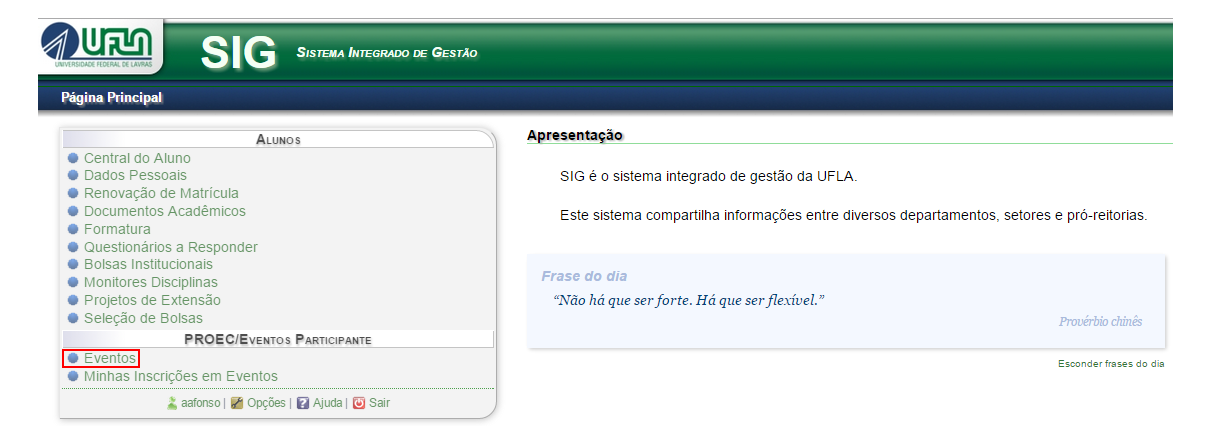

Todos os eventos que são ofertados para o público-alvo ao qual o usuário pertence são listados. O usuário poderá se inscrever nos eventos, clicando sobre o ícone +.

# Minhas Inscrições em Eventos

O participante poderá visualizar suas inscrições nos eventos em que se inscreveu, consultar o cronograma das atividades desses eventos e, após o término do evento, acessar os certificados, caso eles já estejam disponíveis. Para isso, o usuário deverá clicar em <u>Minhas</u> <u>Inscrições em Eventos</u> no menu à esquerda, conforme destacado na figura a seguir:

| SIG SISTEMA INTEGRADO DE GESTÃO                                                                                                    |                                                                                                    |
|----------------------------------------------------------------------------------------------------|----------------------------------------------------------------------------------------------------|
| Página Principal                                                                                                    |                                                                                                    |
| ALUNOS                                                                                                    | Apresentação                                                                                                    |
| Central do Aluno     Dados Pessoais     Renovação de Matricula     Documentos Acadêmicos     Formatura     Questionários a Desponder | SIG é o sistema integrado de gestão da UFLA.<br>Este sistema compartilha informações entre diversos departamentos, setores e pró-reitorias. |
| Bolsas Institucionals     Monitores Disciplinas     Projetos de Extensão     Seleção de Bolsas                                       | Frase do dia<br>"Não há que ser forte. Há que ser flexível."<br>Provérbio chinês                                                            |
| PROEC/EVENTOS PARTICIPANTE  EVENTOS Minhas Inscrições em Eventos                                                                     | Esconder frases do dia                                                                                                    |

Em seguida serão listados os eventos em que o usuário está inscrito. Para visualizar os dados de um evento, é preciso clicar sobre o seu respectivo nome. É possível realizar uma busca dos eventos filtrando por nome, tipo de evento ou situação.

Para acessar o cronograma do evento, é preciso clicar sobre o ícone 🕮. O usuário poderá também cancelar sua inscrição num evento, clicando sobre o ícone 😣.

## Visualização dos Certificados de Participação em Eventos

Ainda na página de <u>Minhas Inscrições em Eventos</u>, é possível visualizar os certificados de eventos finalizados. Esses certificados estarão disponíveis para os participantes após o término do evento, quando o ícone **estiver** visível, conforme destacado na figura a seguir:

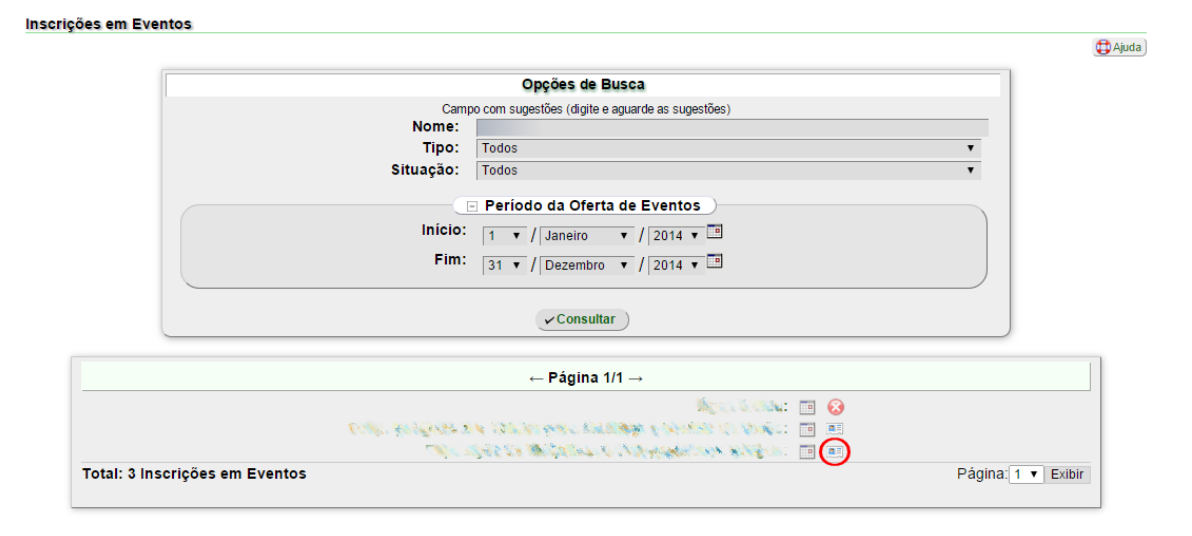

Se o evento já foi finalizado, o participante se inscreveu, compareceu ao evento e o ícone do certificado não está disponível, deve aguardar até que o Coordenador o disponibilize, ou contatá-lo solicitando a liberação do certificado.

## Protocolo de Verificação da Autenticidade

No final da página dos certificados, no canto inferior esquerdo, há um número de protocolo e um *link* para comprovação do documento.

Para verificar a autenticidade do certificado, deve-se acessar o *link* presente no certificado, ou através do endereço <u>https://sig.ufla.br/comprovar/certificado\_evento/</u> e digitar o protocolo do documento oficial e clicar em <u>Verificar</u>, conforme a figura a seguir:

#### Comprovação de documento

| Com                              | provar autenticidade do documento                                                  |
|----------------------------------|------------------------------------------------------------------------------------|
| Digite o proto<br>(Exemplo: 2009 | ocolo conforme apresentado no documento oficia<br>.12300.07839 ou 20091230007839). |
| Protocolo:                       |                                                                                    |
|                                  | Varificar                                                                          |

Ao verificar a autenticidade, o sistema deverá disponibilizar um *link* com o arquivo digital do certificado. Neste momento, é importante checar se os dados do certificado conferem com os do documento exibido.

Se o sistema não exibir nenhum resultado, ou não há autenticidade do documento ou o número de protocolo informado está incorreto.